## CMGConnect DIOCESE OF CHARLOTTE

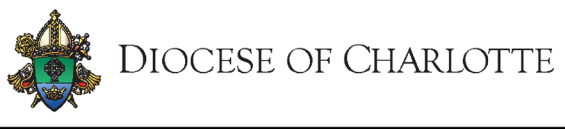

Formación sobre entorno seguro y verificación de antecedentes para VOLUNTARIOS QUE TRABAJAN CON MENORES/ADULTOS VULNERABLES

## Instrucciones para el usuario final

- 1. Vaya a https://charlotte.cmgconnect.org/?locale=es
- 2. Si ya cuenta con una certificacion previa de entorno seguro (VIRTUS): Es posible que sus registros históricos se hayan importado a CMG Connect. Por favor NO cree una nueva cuenta. Haga clic en Iniciar sesión (SIGN IN) situado en la esquina superior derecha de la página. En la pantalla de inicio de sesión en la cuenta, utilice el formato de nombre de usuario: NombreApellido-rcdoc (ex: JoseGarcia-rcdoc) y contrasena: 1234 Se le pedirá que actualice a una contraseña más segura la primera vez que inicie sesión. Una vez guardada la nueva contraseña, vuelva a la página de inicio de sesión y utilice sus nuevas credenciales para acceder a su formación.

**Si es NUEVO en CMG Connect:** Por favor, cree una nueva cuenta completando todas las casillas en el área de *Regístrese para obtener una Cuenta Nueva*. Esto incluirá su dirección, parroquia principal y el modo en que participa en su parroquia o escuela. Una vez que su cuenta se haya creado correctamente, se le llevará automáticamente a su página de capacitación.

 Haga clic Empezar para abrir A. Formación sobre entorno seguro y verificación de antecedentes para VOLUNTARIOS - Charlotte modulo que se encuentra en el área de Formación obligatoria de su panel de control. Al llegar a la ultima pagina de su plan de estudios debe enviar su información para la verificación de antecedentes. Por favor introduzca su nombre tal y como aparece en su identificación emitida por el gobierno.
NOTA: El entrenamiento aparece como Seguir hasta que su verificación de antecedentes sea procesada y revisada por la Diócesis. Esto puede tomar hasta 7-10 dias habiles.

- 4. Si tiene una dirección de correo electrónico válida asociada a su cuenta, recibirá una notificación de webmaster@cmgconnect.org cuando su certificado sea aprobado.
- 5. Cuando su cuenta sea validada por la Diócesis podrá descargar y/o imprimir un certificado para el plan de estudios completado. Para acceder, inicie sesion en su cuenta y haga click en **imprimir certificado** debajo de los módulos de capacitación finalizados.

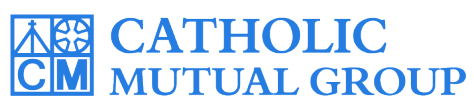

Para obtener asistencia técnica, comuníquese con CMG Connect a través del botón <sup>③</sup> support que se encuentra en la esquina inferior derecha de la página web.

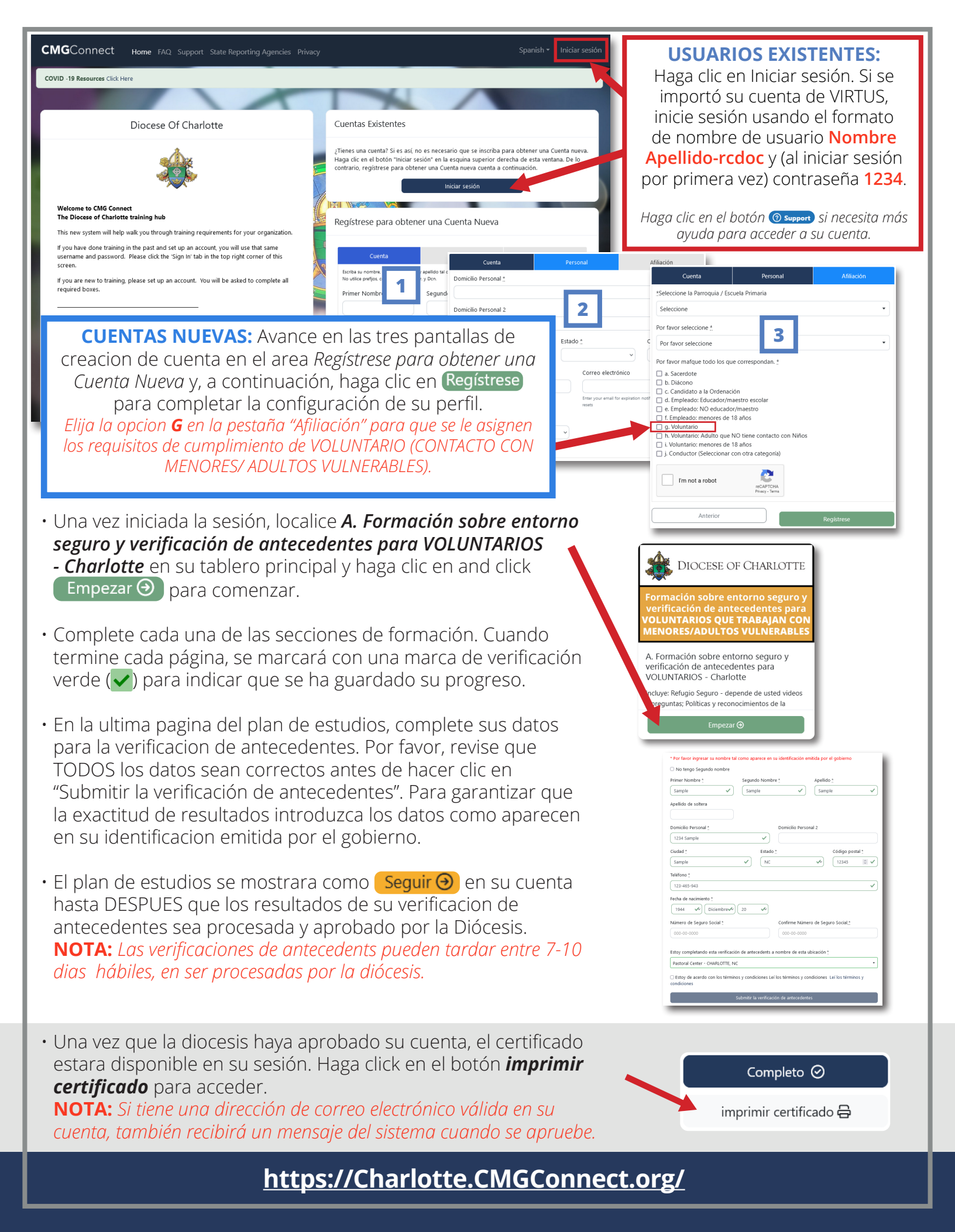